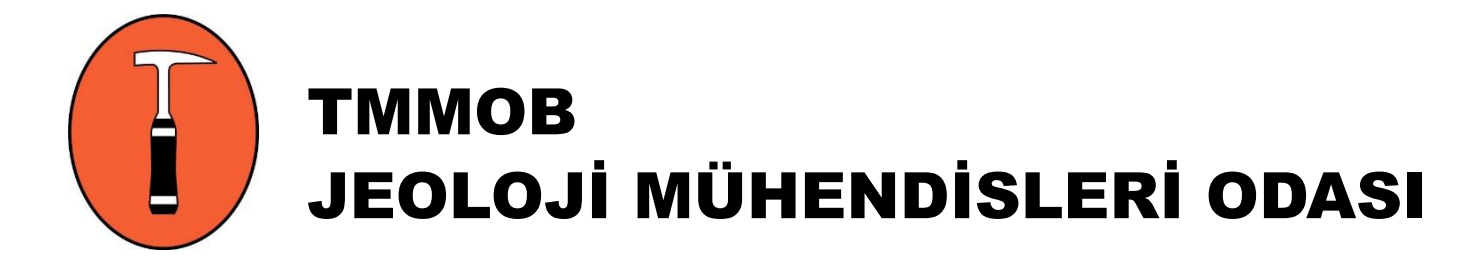

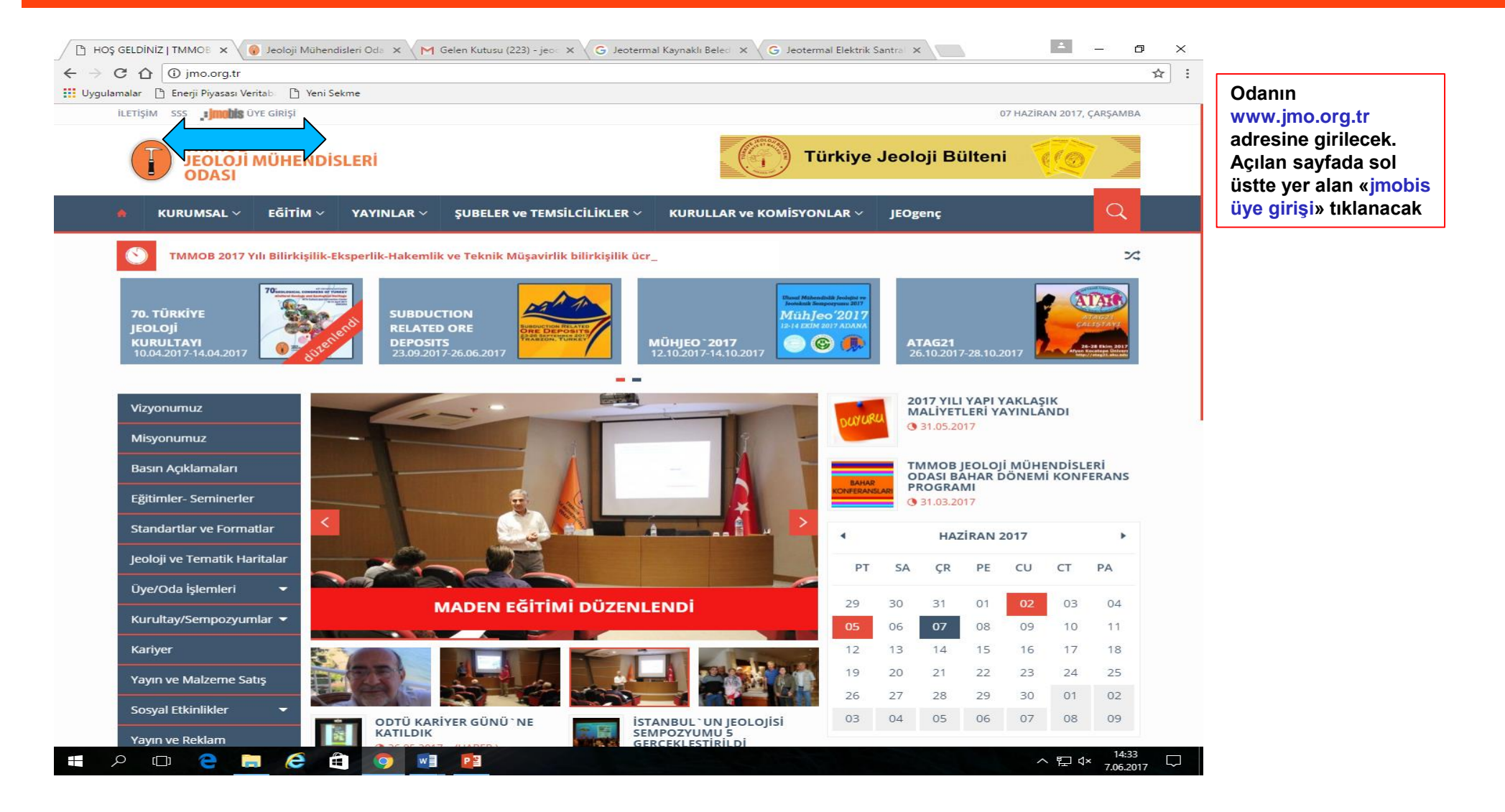

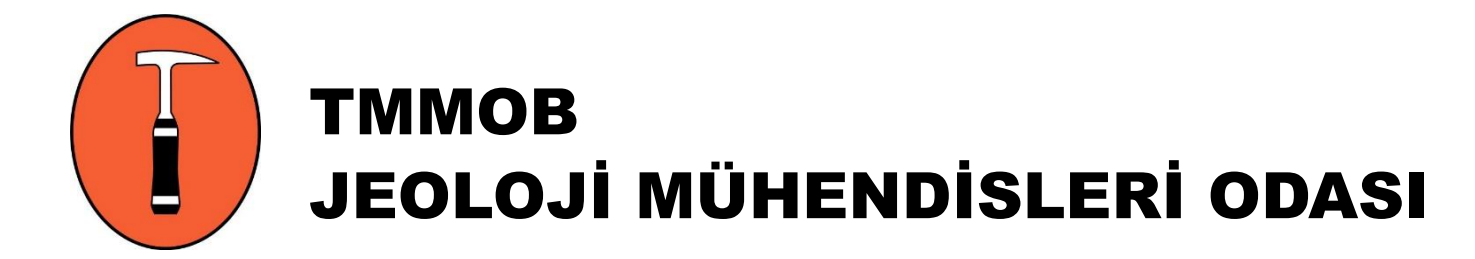

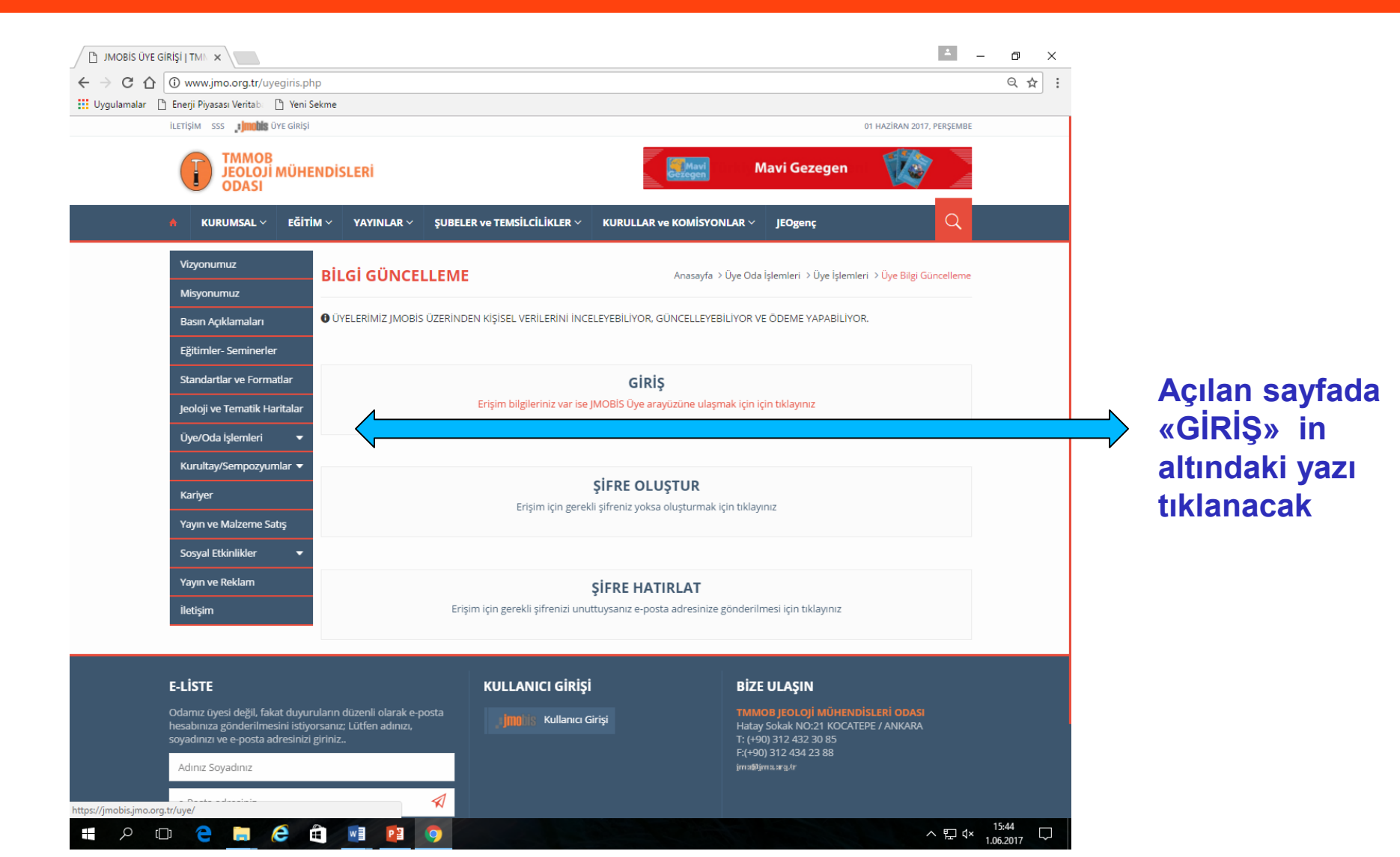

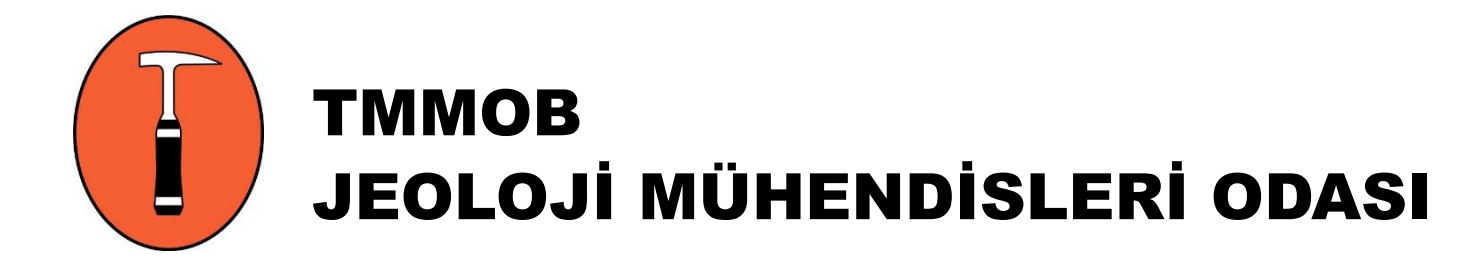

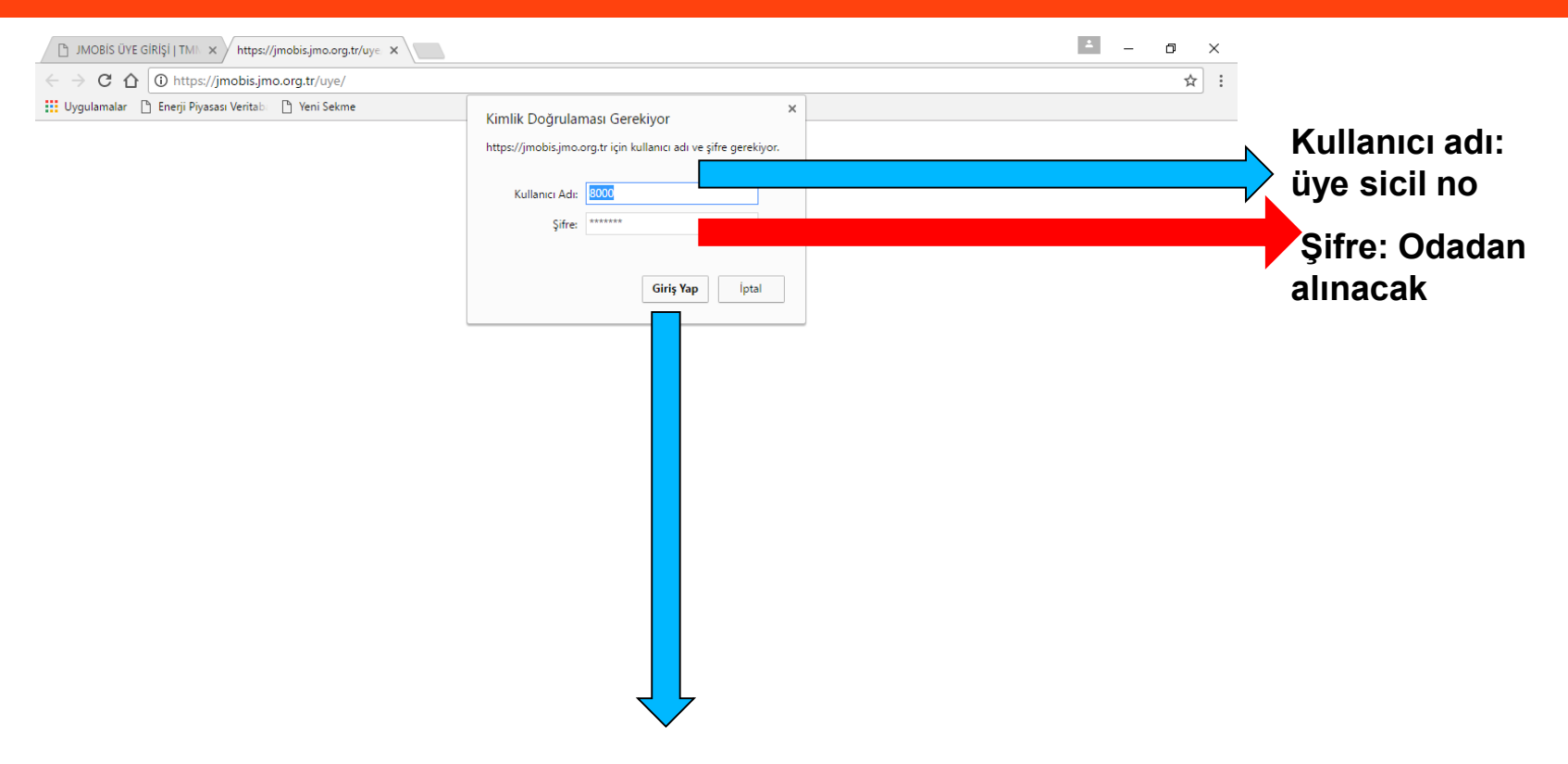

Kullanıcı adı ve şifre girildikten sonra «giriş yap» tıklanacak

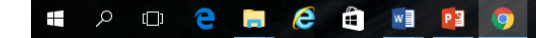

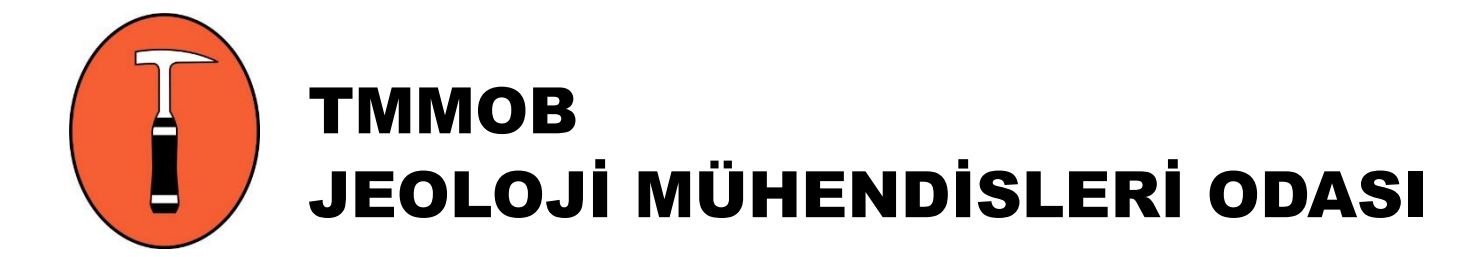

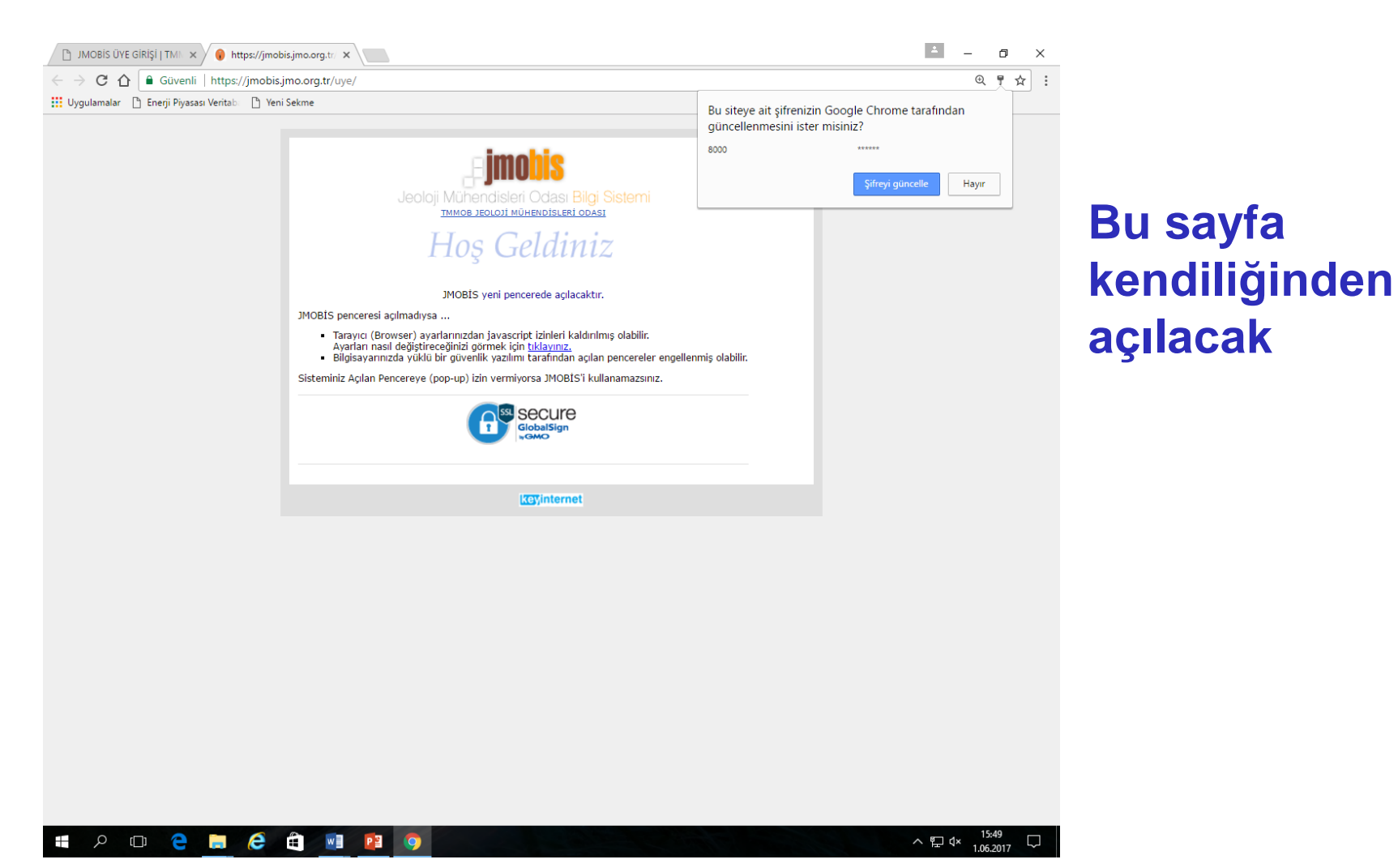

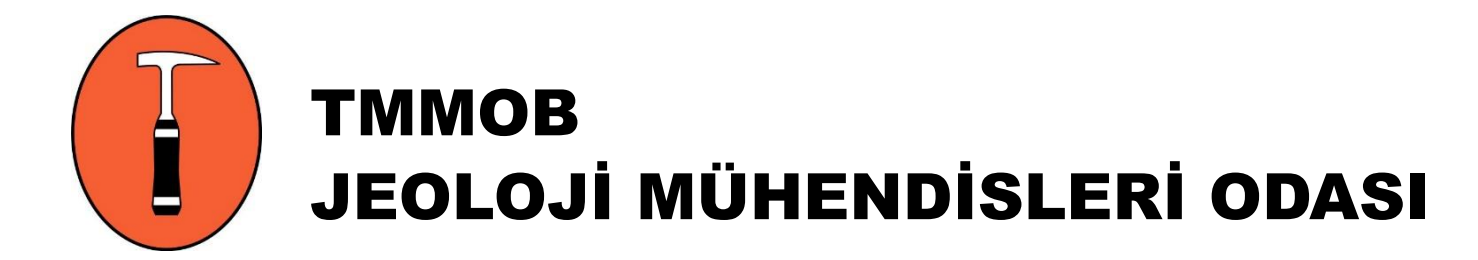

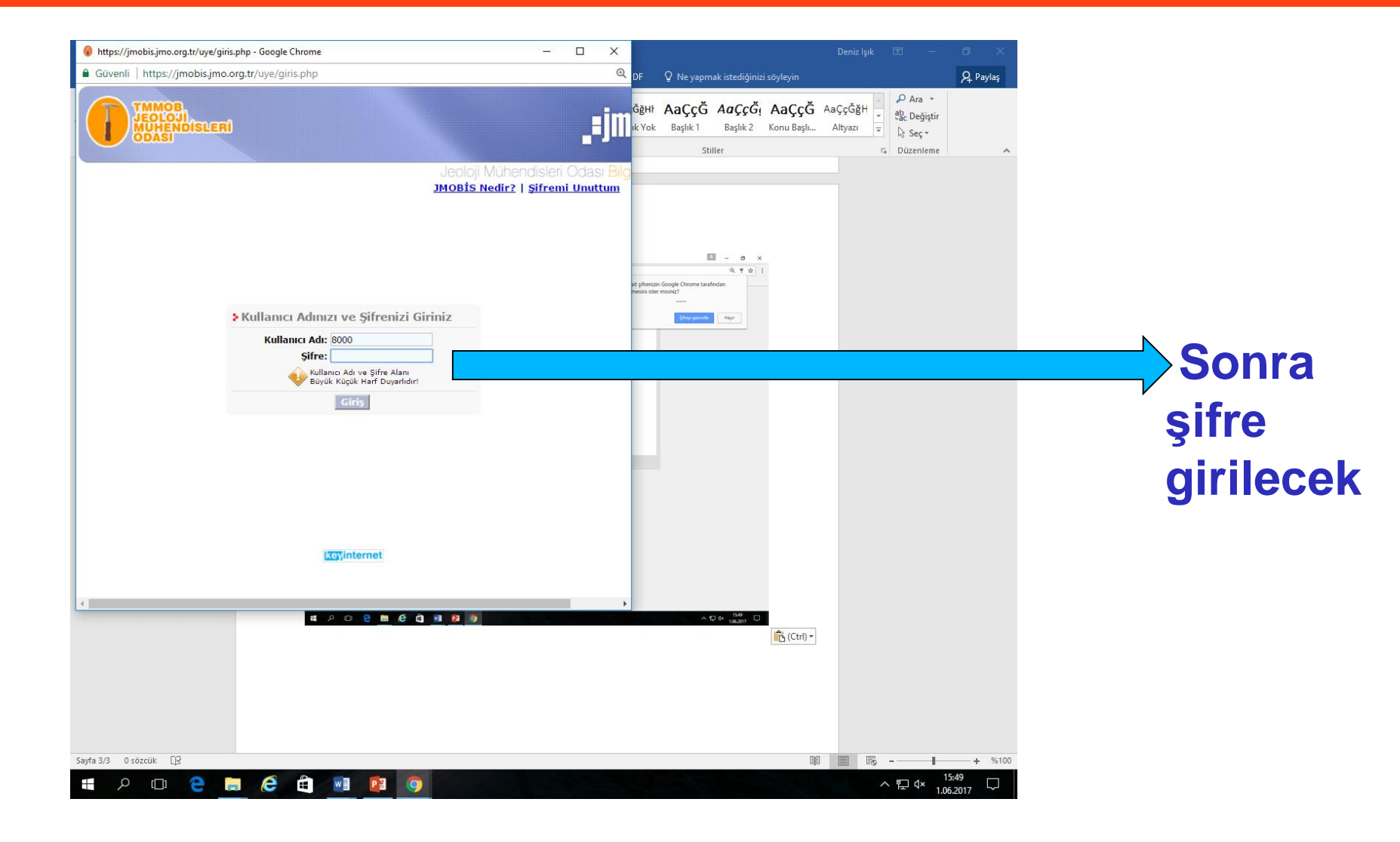

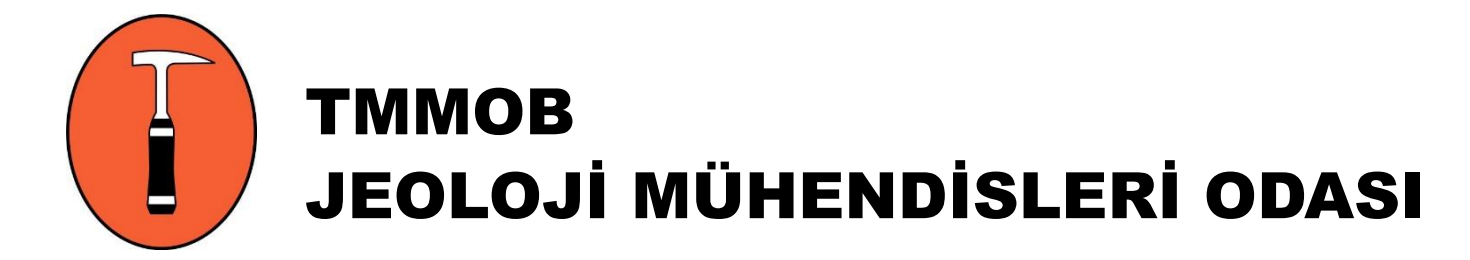

ê 💼 💽

Р

(D) ڪ 🦷

### JMOBİS AİDAT ÖDEME

| os://jmobis.jmo.org.tr/                                                                    | uye/pencere.php - Google Chrome                                                                                                    |                                                                                                    |                                                                                                    | – 0 ×                                                                                                    |  |  |  |
|--------------------------------------------------------------------------------------------|----------------------------------------------------------------------------------------------------|----------------------------------------------------------------------------------------------------|----------------------------------------------------------------------------------------------------|----------------------------------------------------------------------------------------------------|--|--|--|
| ivenli   https://jmo                                                                       | bis.jmo.org.tr/uye/pencere.php                                                                                                    |                                                                                                    |                                                                                                    | € 7                                                                                                    |  |  |  |
| TMMOB<br>JEOLOJI<br>MUHENDISLERI<br>ODASI                                                  | Sana Sayfa Sayfa (01.00                                                                                                    | .2017 регуемве<br>15:50 Ф                                                                                                    |                                                                                                    |                                                                                                    |  |  |  |
| 0                                                                                          |                                                                                                    | NENLER                                                                                                    |                                                                                                    |                                                                                                    |  |  |  |
| ŞIK GÜNDÜZ                                                                                 | HOŞGELDINIZ                                                                                                    | YARDIM                                                                                                    | ٢                                                                                                    |                                                                                                    |  |  |  |
| ÜYE BILGILERI                                                                              | KURUMSAL INTRANET BİLGİ SAYFASI                                                                                                    | KALAN SÜRE: 29:                                                                                                    | 57                                                                                                    |                                                                                                    |  |  |  |
| <u>nel</u><br>t <u>isim</u><br>f <u>us</u><br>tim<br>geler<br>emeler/Aidat                 | Projede en son <b>01.06.2017, 15:49:31</b> tarihinde işlem yaptınız!                                                                                                    |                                                                                                    |                                                                                                    |                                                                                                    |  |  |  |
| <u>ak</u><br><u>Görevleri</u><br><u>ie/Raporlar</u><br><u>metler</u><br><u>5 Belgeleri</u> |                                                                                                    | YAS BELGESI ONLIN                                                                                                    | E BELGELER                                                                                                    |                                                                                                    |  |  |  |
| iyer                                                                                       | Süncelleme Başvurularını.                                                                                                    |                                                                                                    |                                                                                                    |                                                                                                    |  |  |  |
| secure                                                                                     | <ul> <li>Duyuru Panosu:</li> <li>ÖNEMLİ UYARI 08.12.2012</li> <li>1-) ELEKTRONİK BELGE OLUŞTURMAK İÇİN LÜ<br/>YAPTIKTAN SONRA "TAMAMLANMAMIŞ PROJE<br/>FORMU ONAYLAMADAN GERÇEK BELGE ÇİKTİSİ<br/>OLARAK YAPILAN TÜM İŞLEMLERDEN KULLANI</li> <li>2-) KULLANMAKTA OLDUĞUNUZ ÜYE LOGİN EK<br/>MEVCUT OLAN BİLGİLERİNİZDİR. BU BİLGİLER<br/>BİLGİLERİNİZİ DEĞİŞTİRDİĞİNİZ TAKDİRDE İ<br/>İLETİŞİM, EĞİTİM, NÜFUS BİLGİSİ GİBİ KAYTI<br/>İNCELENECEKTİR. LÜTFEN BU ALANLARDA YAP<br/>BELGELERİ İLETİNİZ. YAPILACAK DEĞİŞİKLİKI<br/>GÖSTERİNİZ.</li> <li>3-) YAPILAN TÜM DEĞİŞİKLİKLERİN YASAL SO</li> <li>4-) AİDAT KARTI BÖLÜMÜNDE BULUNAN ALAN<br/>BİR ŞEKİLDE ÖDEYEBİLİRSİNİZ.</li> </ul> | IFEN "BELGE ALMAK IÇAN<br>BELGELERİ BAŞLIĞI ALTIN<br>I ALAMAZSINIZ. LÜTFEN Bİ<br>CI SORUMLUDUR.<br>RANLARINDA BULUNAN TÜ<br>İNİZDEN GENEL KARTINIZ<br>JU BİLGİLER ODAMIZ KAYI<br>TLARINIZDA YAPACAĞINIZ<br>ACAĞINIZ DEĞİŞİKLİKLER<br>LERDE KISALTMA YAPMAMJ<br>IRUMLULUĞU ÜYENİN KENI<br>DAN E-ÖDEME İŞLEMLERİ Y | EIKLAYINIZ" BUTONUNA BASINIZ VE (<br>IDA BL İDEN KLASÖRE TIKLAYARAK FO<br>İLGİLERİN DOĞULUĞUNU KONTROL E<br>İM BİLGİLER AYNI ZAMANDA ODAM.<br>ZOA BULUNAN TELEFON, E-POSTA, CEP<br>ITLARINDA DA AYNI ANDA DEĞİŞMEKT<br>İ DEĞİŞİKLİKLER İLGİLİ ÇALIŞANLARI<br>I İÇİN BAĞLI BULUNDUĞUNUZ ODA Bİ<br>AYA (CAD., MTA., ODTÜ, SOK., APT.,)<br>DİSİNE AİTTİR.<br>YAPILABİLMEKTEDİR. AİDATLARINI Bİ | ÖDEMENİZİ<br>IRMU DOLDURUNUZ.<br>DİNİZ. YASAL<br>KAYITLARINDA<br>TELLI MU GİBİ<br>TELLI MU GİBİ<br>TEDİR. ANCANJ<br>MIZ TARAFINDAN<br>AİMLERİMİZE İLGİLİ<br>VB) ÖZEN<br>U ALANDA GÜVENLİ |  |  |  |
| ilobalSign<br>Kwwo                                                                         |                                                                                                    |                                                                                                    |                                                                                                    |                                                                                                    |  |  |  |

Jmobis sistemine giriş sağlandı. Açılan sayfada sol tarafta «ödemeler/ aidat» a girilecek

ヘ む (× 15:50

 $\Box$ 

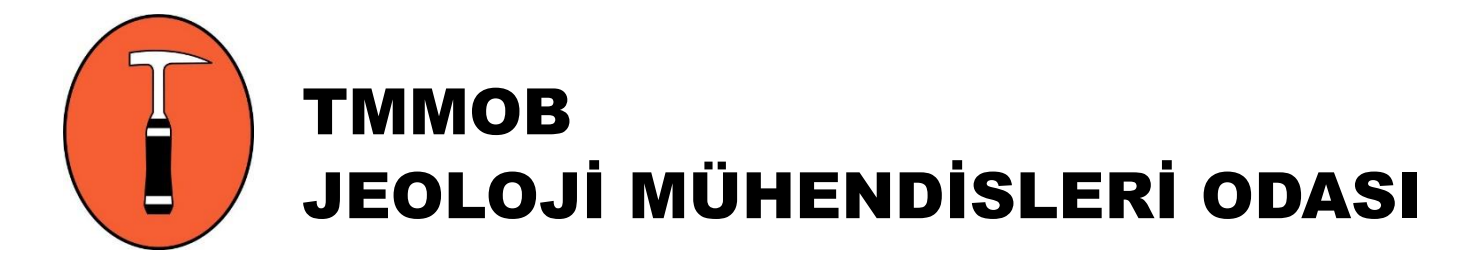

| Demonstration         Demonstration         Demonstration         Description         Description                                                                                                    |                                                                                                    | Q 7                                                            |        |                |                              |       |         | ere.php    | iye/pence   | jmo.org.tr/ | venli   https://jmobi                     |        |
|----------------------------------------------------------------------------------------------------|----------------------------------------------------------------------------------------------------|----------------------------------------------------------------|--------|----------------|------------------------------|-------|---------|------------|-------------|-------------|-------------------------------------------|--------|
| OP       Image: Comparison of the second of the second of th                                                                                                    |                                                                                                    |                                                                |        | Ф              | 01.06.2017 PERSEME<br>15:510 | ÇIKIŞ | SAYFA 🥹 | (ana:      |             |             | TMMOB<br>JEOLOJI<br>MUHENDISLERI<br>ODASI |        |
| Secure       00002       0000       00002       000000000000000000000000000000000000                                                                                                    |                                                                                                    |                                                                |        | SON EKLENENLER |                              |       |         |            |             |             | 00                                        |        |
| Overander<br>and<br>dom<br>dom<br>dom<br>dom<br>dom<br>dom<br>dom<br>dom<br>dom<br>do                                                                                                    |                                                                                                    | 04.05.2011 (A - 40965) 6 Ay 💷 🔺                                |        |                |                              |       |         |            |             |             | ŞIK GÜNDÜZ                                |        |
| UHE BLOLEN         2008         5.00 /Tz         0.00         040522011 (A-4000) 25 /F           2009         6.00 /Tz         0.00         02052011 (A-4000) 25 /F           2009         6.00 /Tz         0.00         02052011 (A-4000) 25 /F           2009         6.00 /Tz         0.00         02052011 (A-4000) 25 /F           2010         6.00 /Tz         0.00         02052011 (A-4000) 25 /F           2011         7.50 /Tz         0.00         02052011 (A-4000) 25 /F           2012         7.50 /Tz         0.00         02052011 (A-4000) 25 /F           2012         7.50 /Tz         0.00         02052011 (A-4000) 1/F           2012         7.50 /Tz         0.00         0204201 (A-4000) 1/F           2013         6.00 /Tz         0.00         0204201 (A-5000) 1/F           2014         5.00 /Tz         0.00         0204201 (A-5000) 1/F           2015         12.00 /Tz         0.00         220420 (A-5000) 1/F           2016         12.00 /Tz         0.00         220420 (A-5000) 1/F           2016         12.00 /Tz         0.00         220420 (A-5000) 1/F           2016         12.00 /Tz         0.00         220420 (A-6000) 1/F           2016         12.00 /Tz         0.00                                                                                                    |                                                                                                    | 04.05.2011 (A - 40967) 2 Ay 💷                                  |        |                |                              |       |         |            |             | -           |                                           |        |
| Secure         2009         6.00 TL         0.00         0.00.00         0.00.00         0.00.00         0.00.00         0.00.00         0.00.00         0.00.00         0.00.00         0.00.00         0.00.00         0.00.00         0.00.00         0.00.00         0.00.00         0.00.00         0.00.00         0.00.00         0.00.00         0.00.00         0.00.00         0.00.00         0.00.00         0.00.00         0.00.00         0.00.00         0.00.00         0.00.00         0.00.00         0.00.00         0.00.00         0.00.00         0.00.00         0.00.00         0.00.00         0.00.00         0.00.00         0.00.00         0.00.00         0.00.00         0.00.00         0.00.00         0.00.00         0.00.00         0.00.00         0.00.00         0.00.00         0.00.00         0.00.00         0.00.00         0.00.00         0.00.00         0.00.00         0.00.00         0.00.00         0.00.00         0.00.00         0.00.00         0.00.00         0.00.00         0.00.00         0.00.00         0.00.00         0.00.00         0.00.00         0.00.00         0.00.00         0.00.00         0.00.00         0.00.00         0.00.00         0.00.00         0.00.00         0.00.00         0.00.00         0.00.00         0.00.00         0.00.00         0.00.                                                                                                    |                                                                                                    | 04.05.2011 (A - 40967) 5 Ay 💷                                  | 0,00   |                |                              |       |         | 5,00 YTL   | 8           | 200         | ienel                                     |        |
| Bind of the state of the state of                                                                                                    |                                                                                                    | 02.06.2011 (A - 42014) 2 Ay 💷                                  |        |                |                              |       |         |            |             |             | atisim                                    |        |
| State         0.00         0.00         0.000         0.000         0.000         0.000         0.000         0.000         0.000         0.000         0.000         0.000         0.000         0.000         0.000         0.000         0.000         0.000         0.000         0.000         0.000         0.000         0.000         0.000         0.000         0.000         0.000         0.000         0.000         0.000         0.000         0.000         0.000         0.000         0.000         0.000         0.000         0.000         0.000         0.000         0.000         0.000         0.000         0.000         0.000         0.000         0.000         0.000         0.000         0.000         0.000         0.000         0.000         0.000         0.000         0.000         0.000         0.000         0.000         0.000         0.000         0.000         0.000         0.000         0.000         0.000         0.000         0.000         0.000         0.000         0.000         0.000         0.000         0.000         0.000         0.000         0.000         0.000         0.000         0.000         0.000         0.000         0.000         0.000         0.000         0.000         0.000         0                                                                                                    |                                                                                                    | 02.06.2011 (A - 42014) 3 Ay 💷                                  | 0,00   |                |                              |       |         | 6,00 TL    | 9           | 200         | áitim                                     |        |
| 2010         6,00 TL         0,00         16,01,2012 (4,-4023) 5 /v (4,-4023) 5 /v (4,-4023                                                                                                    |                                                                                                    | 05.09.2011 (A - 44472) 4 Ay 💷<br>23.09.2011 (A - 44925) 5 Ay 💷 |        |                |                              |       |         |            |             |             | <u>algeler</u><br>demeler/Aidat           |        |
| Structure       05.04.2012 (A - 5021 2 A y - 10 - 102 (A - 5021 2 A y - 102 (A - 5021 2 A y - 102 (A - 502) 1 A y - 102 (A - 5021 2 A y - 102 (A - 502) 1 A y - 102 (A - 502) 1 A y                                                                                                    |                                                                                                    | 16.03.2012 (A - 49213) 5 Ay 🔤                                  | 0,00   |                |                              |       |         | 6,00 TL    | 0           | 201         | <u>/rak</u><br>da Görovlori               |        |
| 2011         7,59 TL         0.00         0.01.40.102 (A - 0.003) 5 A/<br>02704.0012 (A - 0.003) 5 A/<br>02704.0012 (A - 0.0012 (A - 0.003) 5 A/<br>02704.0012 (A - 0.003) 5 A/<br>02704.001 |                                                                                                    | 05.04.2012 (A - 50312) 5 Ay 💷                                  |        |                |                              |       |         |            |             |             | roje/Raporlar                             |        |
| Annu         Annu         Annu <th< td=""><td></td><td>13 04 2012 (A = 50458) 5 Av</td><td>0.00</td><td></td><td></td><td></td><td></td><td>7.50 TL</td><td>1</td><td>201</td><td><u>izmetler</u><br/>AS Belgeleri</td></th<>                                                                                                    |                                                                                                    | 13 04 2012 (A = 50458) 5 Av                                    | 0.00   |                |                              |       |         | 7.50 TL    | 1           | 201         | <u>izmetler</u><br>AS Belgeleri           |        |
| 2012       7,50 TL       0,00       27,04,2012 (4-50703) 4 V/mil         2013       9,00 TL       0,00       181,22012 (-2006) 11 V/mil         2014       9,00 TL       0,00       19,04,2013 (-14203) 4 V/mil         2015       12,00 TL       0,00       27,03,2014 (-4735) 3 V/mil         2015       12,00 TL       0,00       28,08,2015 (-1859) 3 V/mil         2016       12,00 TL       0,00       28,08,2015 (-1859) 3 V/mil         2016       12,00 TL       0,00       28,08,2015 (-1859) 3 V/mil         2016       12,00 TL       0,00       28,08,2015 (-1859) 3 V/mil         2016       12,00 TL       0,00       28,08,2015 (-1859) 3 V/mil         2016       12,00 TL       0,00       28,08,2015 (-1859) 3 V/mil         2017       12,00 TL       0,00       28,08,2015 (-1859) 1 V/mil         2017       12,00 TL       12 aV       144,00         AbAT OCHMEK (c)N       NL       30,12,2016 (-4441) 2 V/mil       30,12,2016 (-4441) 2 V/mil         2017       12 aV       144,00       144,00       30,12,2016 (-4541) 2 V/mil       30,12,2016 (-1851) 4 V/mil         2017       12 aV       144,00       12 aV       144,00       13,14       30,12,2016 (-12527) 10 A/mil       30,12,2016 (-1351) 4 V                                                                                                    |                                                                                                    | 05.04.2012 (A - 50313) 3 Ay 💷                                  | 0,00   |                |                              |       |         | .,         | -           |             | ariver                                    |        |
| 2011         7.50 /L         0.00         27.04.2012 (A : 50075) 1Ay = 13.2012 (- 30075) 1Ay = 13.2012 (- 30075) 1Ay = 13.2012 (- 30075) 1Ay = 13.2012 (- 37.40) 2Ay = 13.2012 (- 37.40) 2Ay = 13.2012 (- 37.40) 2Ay = 13.2012 (- 37.40) 2Ay = 13.2012 (- 37.40) 2Ay = 13.2012 (- 37.40) 2Ay = 13.2012 (- 37.40) 2Ay = 13.2012 (- 37.40) 2Ay = 13.2012 (- 37.40) 2Ay = 13.2012 (- 37.40) 2Ay = 13.2012 (- 37.40) 2Ay = 13.2012 (- 37.40) 2Ay = 13.2012 (- 37.40) 2Ay = 13.2020 (- 4.404) 2Ay = 13.2020 (- 4.404) 2Ay = 13.200 (- 4.404) 2Ay = 13.200 (- 4.404) 2Ay                                                                                                    |                                                                                                    | 27.04.2012 (A - 50705) 4 Ay 🔤                                  |        |                |                              |       |         |            | _           |             |                                           |        |
| 2013         9,00 7L         0,00         0.01.01.011 (- 1920) 1 / V<br>1 0.01.0201 (- 1920) 1 / V<br>1 0.01.0201 (- 1920) 1 / V<br>1 0.01.0201 (- 1920) 1 / V<br>1 0.01.01.011 (- 1920) 1 / V<br>1 0.01.0101 (- 1920) 1 / V<br>0 00           2014         9,00 7L         0,00         27.03.2014 (- 4725) 3 / V<br>1 0.0201 (- 1925) 1 / V<br>1 0.0201 (- 1925) 1 / V<br>1 0.000         27.03.2014 (- 4725) 3 / V<br>1 0.0201 (- 1925) 1 / V<br>1 0.0201 (- 1925) 1                                                |                                                                                                    | 27.04.2012 (A - 50705) 1 Ay 💷<br>18 12 2012 (- 2606) 11 Ay 💷   | 0,00   |                |                              |       |         | 7,50 TL    | 2           | 201         |                                           |        |
| 1803.2013 (- 3116) 2.4y (                                                                                                    |                                                                                                    | 02.01.2013 ( - 1920) 1 Ay 💷                                    | 0,00   |                |                              |       |         | 9,00 TL    | 3           | 201         |                                           |        |
| 2014       9,00 TL       0,00       27:09:03 (- 1183) 3 // = 05:12:2013 (- 14127) 3 // = 05:12:2013 (- 14127) 3                                                                                                    |                                                                                                    | 18.03.2013 ( - 3116) 2 Ay 💷                                    |        |                |                              |       |         |            |             |             |                                           |        |
| 05.12.2013 (-14127) 3.4 ()           2014         9,00 7L           0,00         2703.2014 (-4735) 3.4 ()           0.00         15.04.2014 (-5580) 7.4 ()           2015         12.00 7L           2016         12.00 7L           2017         2.00 7L           2018         12.00 7L           2019         12.00 7L           2010         12.00 7L           2011         12.00 7L           2012         12.00 7L           2013         12.00 7L           2014         12.00 7L           2015         12.00 7L           2016         12.00 7L           2017         12.00 7L           2017         12.00 7L           12.00 7L         12.2 y           144,00           2017         12.00 7L           12.00 7L         12.2 y           144,00           2017         12.00 7L           12.00 7L         12.2 y           144,00           ADAT ODEMEK (c N)           THELANINIZ           12.2 1021         7.14411 1141           13.2 1021         7.14411 1141           13.2 1021         7.05.2013                                                                                                    |                                                                                                    | 27.09.2013 ( - 5/46) 3 Ay 💷                                    |        |                |                              |       |         |            |             |             |                                           |        |
| 2014       9,00 TL       0,00       27.03.2014 (-4735) 3 Ar in 0.00         15.04.2014 (-586) 2 Ar in 1.50.2015 (-586) 2 Ar in 1.50.2015 (-586) 2 Ar in 1.50.2015 (-586) 2 Ar in 1.50.2015 (-1369) 3 Ar in 2.80.6.2015 (-1369) 3 Ar in 2.80.6.2015 (-1369) 3 Ar in 2.80.6.2015 (-1352) 1 Ar in 1.50.9.2015 (-1552) 1 Ar in 1.50.9.2015 (-1552) 1 A                                                                                                    |                                                                                                    | 05.12.2013 ( - 14127) 3 Ay 💷                                   |        |                |                              |       |         |            |             |             |                                           |        |
| 2015       12,00 TL       0,00       18,02,2015 (-2887) 2 Ay = 28,08,0015 (-1869) 8 Ay = 28,08,0015 (-1867) 1 Ay = 28,08,0015 (-1677) 1 Ay = 28,08,0015 (-1677) 1 Ay = 29,02,2016 (-4644) 2 Ay = 29,02,2016 (-4644) 2 Ay = 29,02,2016 (-4644) 2 Ay = 29,02,2016 (-4644) 2 Ay = 29,02,2016 (-4644) 2 Ay = 29,02,2016 (-4644) 2 Ay = 29,02,2016 (-4644) 2 Ay = 20,07L       0,00       29,02,2016 (-4644) 2 Ay = 29,02,2016 (-4644) 2 Ay = 29,02,2016                                                                                                    |                                                                                                    | 27.03.2014 ( - 4735) 3 Ay                                      | 0,00   |                |                              |       |         | 9,00 TL    | 4           | 201         |                                           |        |
| Image: Secure Substrain Secure Substrain Secure Secure Substrain Secure Substrain Secure Substrain Secure Substrain Secure Substrain Secure Substrain Secure Substrain Secure Substrain Secure Substrain Secure Substrain Secure Substrain Secure Substrain Secure Substrain Secure Substrain Secure Secure Substrain Secure Substrain Secure Substrain Secure Substrain Secure Substrain Secure Substrain Secure Substrain Secure Substrain Secure Secure Substrain Secure Substrain Secure Substrain Secure Substrain Secure Substrain Secure Secure Se                                                                                                    |                                                                                                    | 15.04.2014 ( - 5890) 7 Ay 💷                                    |        |                |                              |       |         |            |             |             |                                           |        |
| Secure <sup>22,8,0,2015</sup> (-1369) 3 Ay =<br><sup>28,08,2015</sup> (-13677) 14 Ay =<br><sup>28,08,2015</sup> (-13677) 14 Ay =<br><sup>28,08,2015</sup> (-1532) 4 Ay =<br><sup>28,08,2015</sup> (-1644) 2 Ay =<br><sup>28,08,2015</sup> (-1644) 2 Ay =<br><sup>28,08,2015</sup> (-18318) 6 Ay =<br><sup>30,12,2016</sup> (-25267) 10 Ay =<br><sup>30,12,2016</sup> (-25267) 10 Ay =<br><sup>30,12,2016</sup> (-25267) 10 Ay =<br><sup>30,12,2016</sup> (-25267) 10 Ay =<br><sup>30,12,2017</sup> (-25267) 10 Ay =<br><sup>30,12,2016</sup> (-25267) 10 Ay =<br><sup>30,12,2016</sup> (-25267) 10 Ay =<br><sup>30,12,2017</sup> (-25267) 10 Ay =<br><sup>30,12,2018</sup> (-18318) 6 Ay =<br><sup>30,12,2016</sup> (-25267) 10 Ay =<br><sup>30,12,2016</sup> (-25267) 10 Ay =<br><sup>30,12,2017</sup> (-25267) 10 Ay =<br><sup>30,12,2018</sup> (-25267) 10 Ay =<br><sup>30,12,2017</sup> (-25267) 10 Ay =<br><sup>30,12,2018</sup> (-25267) 10 Ay =<br><sup>30,12,2019</sup> (-25267) 10 Ay =<br><sup>30,12,2019</sup> (-25267) 10 Ay =<br><sup>30,</sup>                                                  |                                                                                                    | 18.02.2015 ( - 2867) 2 Ay 💷                                    | 0,00   |                |                              |       |         | 12,00 TL   | 5           | 201         |                                           |        |
| Secure       12,00 TL       0,00       29,00,2016 (-4644) 2 Ay II         2016       12,00 TL       0,00       29,00,2016 (-4644) 2 Ay II         2017       12,00 TL       12 ay       144,00         Image: Secure       Image: Secure       Image: Secure       Albert Secure         Stocked State       12 ay       144,00       Image: Secure       Albert Secure         Stocked State       Image: Secure       Image: Secure       Albert Secure       Albert Secure         Stocked State       12 ay       144,00       Image: Secure       Albert Secure       Albert Secure         Stocked State       Image: Secure       Image: Secure       Image: Secure       Albert Secure       Albert Secure       Albert Secure         Stocked State       Image: Secure       Image: Secure       Image: Secure       Image: Secure       Albert Secure       Image: Secure       Albert Secure       Albert Secure       Albert Secure       Albert Secure       Image: Secure       Albert Secure       Albert Secure       Albert Secure       Albert Secure       Albert Secure       Albert Secure       Albert Secure       Albert Secure       Albert Secure       Image: Secure       Albert Secure       Image: Secure       Albert Secure       Image: Secure       Image: Secure       Image: Secure       <                                                                                                    |                                                                                                    | 28.08.2015 ( - 13669) 3 Ay 💷                                   |        |                |                              |       |         |            |             |             |                                           |        |
| 2016       12,00 TL       0,00       29.02.2016 (-4644) 2 Ay III         2017       12,00 TL       0.00       20.00.2016 (-4644) 2 Ay III         2017       12,00 TL       12 ay       144,00         SECLIFE         Makbuzlar (Yeni Yapi)         Yevniye       Fis         No       No       Seci/No       Activation         2012       103       05.12.2013       TAHSL       14127         100       1007       19.04.2013       TAHSL       1114       10117         100       1007       19.04.2013       TAHSL       1116       1114       1114       1114                                                                                                    |                                                                                                    | 18.09.2015 ( - 15532) 4 Ay 💷                                   |        |                |                              |       |         |            |             |             |                                           |        |
| Secure       0,00       29,02,2016 (-4644) 2 Ay = 00.09,2016 (-4644) 2 Ay = 00.09,2016 (-4644) 2 Ay = 00.09,2016 (-4544) 2 Ay = 00.09,2016 (-4544) 2 Ay = 00.09,2016 (-4544) 2 Ay = 00.09,2016 (-4544) 2 Ay = 00.09,2016 (-4544) 2 Ay = 00.09,2016 (-4544) 2 Ay = 00.09,2016 (-4544) 2 Ay = 00.09,2016 (-4544) 2 Ay = 00.09,2016 (-4544) 2 Ay = 00.09,2016 (-4544) 2 Ay = 00.09,2016 (-4544) 2 Ay = 00.09,2016 (-4544) 2 Ay = 00.09,000 (-4544) 2 Ay = 00.09,000 (-4544) 2 Ay = 00.09,00                                                                                                    |                                                                                                    | 29.02.2016 ( - 4644) 2 Ay 💷                                    | 0.00   |                |                              |       |         | (2.00 T)   | -           | -           |                                           |        |
| 30.12.2016 (- 25267) 10 Ay Importance         30.12.2016 (- 25267) 10 Ay Importance         Importance         Colspan="2">Colspan="2">Colspan="2">Colspan="2">Colspan="2">Colspan="2">Colspan="2">Colspan="2">Colspan="2">Colspan="2">Colspan="2">Colspan="2">Colspan="2"         Colspan="2"         Colspan="2                                                                                                    |                                                                                                    | 29.02.2016 ( - 4644) 2 Ay 💷<br>08.09.2016 ( - 18318) 6 Ay 💷    | 0,00   |                |                              |       |         | 12,00 TL   | 0           | 201         |                                           |        |
| Secure       2017       12.00 TL       12 ay       144,00         Image: Secure Globalisin       IDPLAM:       12 ay       144,00         Image: Secure Globalisin       Image: Secure Globalisin       Image: Secure Globalin       Imal                                                                                                    |                                                                                                    | 30.12.2016 ( - 25267) 10 Ay 📼                                  |        |                |                              |       |         |            |             |             |                                           |        |
| Yeuniye       Fis       Vevniye       Fis       Nakbuzia       Aciklama       İslem       Saat         302       1003       05.12.013       TAHSL       14127       10117       ÖČC         2411       1034       27.09.2013       TAHSL       14127       10117       ÖČC         122       1028       17.052.013       TAHSL       16594       1114       17.055       17.155       17.155       17.155       17.155       17.155       17.155       17.155       17.155       17.155       17.155       17.155       17.155       17.155       17.155       17.155       17.155       17.155       17.155       17.155       17.155       17.155       17.155       17.155       17.155       17.155       17.155       17.155       17.155       17.155       17.155       17.155       17.155       17.155       17.155       17.155       17.155       17.155       17.155       17.155       17.155       17.155       17.155       17.155       17.155       17.155       17.155       17.155       17.155       17.155       17.155       17.155       17.155       17.155       17.155       17.155       17.155       17.155       17.155       17.155       17.155       17.114                                                                                                    |                                                                                                    |                                                                | 144,00 | 12 ay          | 12 av                        |       |         | 12,00 TL   | 7           | 201         |                                           |        |
| Secure<br>GlobalSign       AlbAT OPENEL (initial content of content of co                                                                                                    |                                                                                                    | N                                                              |        | 144,00         | 12 dy                        |       |         | APL:       | TOPL        |             |                                           |        |
| TIKLAYINIZ *         TIKLAYINIZ *         1003 0512.013 <th cols<="" td=""><td><b>Aidat</b></td><td></td><td></td><td>IDAT ÖDEMEK İÇİN</td><td>A</td><td></td><td></td><td></td><td></td><td></td><td>secure</td></th>                                                                                                    | <td><b>Aidat</b></td> <td></td> <td></td> <td>IDAT ÖDEMEK İÇİN</td> <td>A</td> <td></td> <td></td> <td></td> <td></td> <td></td> <td>secure</td> | <b>Aidat</b>                                                   |        |                | IDAT ÖDEMEK İÇİN             | A     |         |            |             |             |                                           | secure |
| Makbuzzr (Yeni Yapı)         Yevmiye       Fis       Yevmiye       Fis       Tiprii       No       Eski M.<br>Seri/No       Açıklama       İşlem       Sat         3 002       1003       05.12.013       TAHSL       14127       1017       1017         2 41       1034       27.09.2013       TAHSL       1855       100       177.54         1010       1007       19.04.2013       TAHSL       5746       100       1114       1114         6 59       1009       18.03.2013       TAHSL       3166       100       1016       14107                                                                                                    | πιαί                                                                                                    | V                                                              |        | TIKLAYINIZ     |                              |       |         |            |             |             | GlobalSign                                |        |
| VeVinitye       F15       VeVinitye       F15       F15       F15       F15       F15       F15       F15       F15       F15       F15       F15       F15       F15       F15       F15       F15       F15                                                                                                    |                                                                                                    |                                                                |        |                | - 11 m                       |       |         | ni Yapı)   | lar (Ye     | Makbuz      |                                           |        |
| 302       1003       05.12.2013       TAHSIL       1427       10:17       10:17         241       1034       27.09.2013       TAHSIL       1855       17:45         122       1028       17.05.2013       TAHSIL       6594       17:54         100       1007       19.04.2013       TAHSIL       5746       11:14         69       1009       18.03.2013       TAHSIL       316       14:07                                                                                                    | ädama                                                                                                    | İşlem Saat                                                     |        | Açıklama       | Seri/No                      | No    | Türü    | Tarihi     | e Fiş<br>No | No          |                                           |        |
| 241       1034       27.09.2013       TAHSIL       11855       17:45         122       1028       17.05.2013       TAHSIL       6594       17:54         100       1007       19.04.2013       TAHSIL       5746       11:14         69       1009       18.03.2013       TAHSIL       316       14:07                                                                                                    | Jueme                                                                                                    | 10:17                                                          |        |                |                              | 14127 | TAHSİL  | 05.12.2013 | 1003        | 302         |                                           |        |
| 122       1028       17.05.2013       TAHSIL       6594       17:54         100       1007       19.04.2013       TAHSIL       5746       11:14         69       1009       18.03.2013       TAHSIL       3116       14:07                                                                                                    |                                                                                                    | 17:45                                                          |        |                |                              | 11855 | TAHSİL  | 27.09.2013 | 1034        | 241         |                                           |        |
| 100       1007       19.04.2013       TAHSIL       5746       11:14         69       1009       18.03.2013       TAHSIL       3116       14:07                                                                                                    |                                                                                                    | 17:54                                                          |        |                |                              | 6594  | TAHSIL  | 17.05.2013 | 1028        | 122         |                                           |        |
| 14:07                                                                                                    | CIN                                                                                                    | 11:14                                                          |        |                |                              | 5746  | TAHSIL  | 19.04.2013 | 1007        | 100         |                                           |        |
|                                                                                                    | 3                                                                                                    | 14:07                                                          |        |                |                              | 3116  | TAHSIL  | 18.03.2013 | 1009        | 69          |                                           |        |
| Imit         1020         20.01.2013         TAHSIL         1920         1522           Imit         1020         20.01.2013         TAHSIL         1920         1522                                                                                                    |                                                                                                    | 15:22                                                          |        |                |                              | 1920  | TAHSIL  | 02.01.2013 | 1020        | 1           |                                           |        |

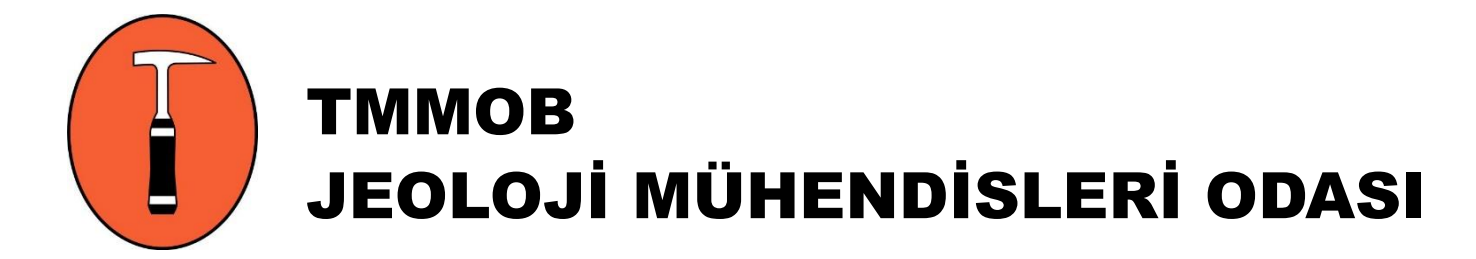

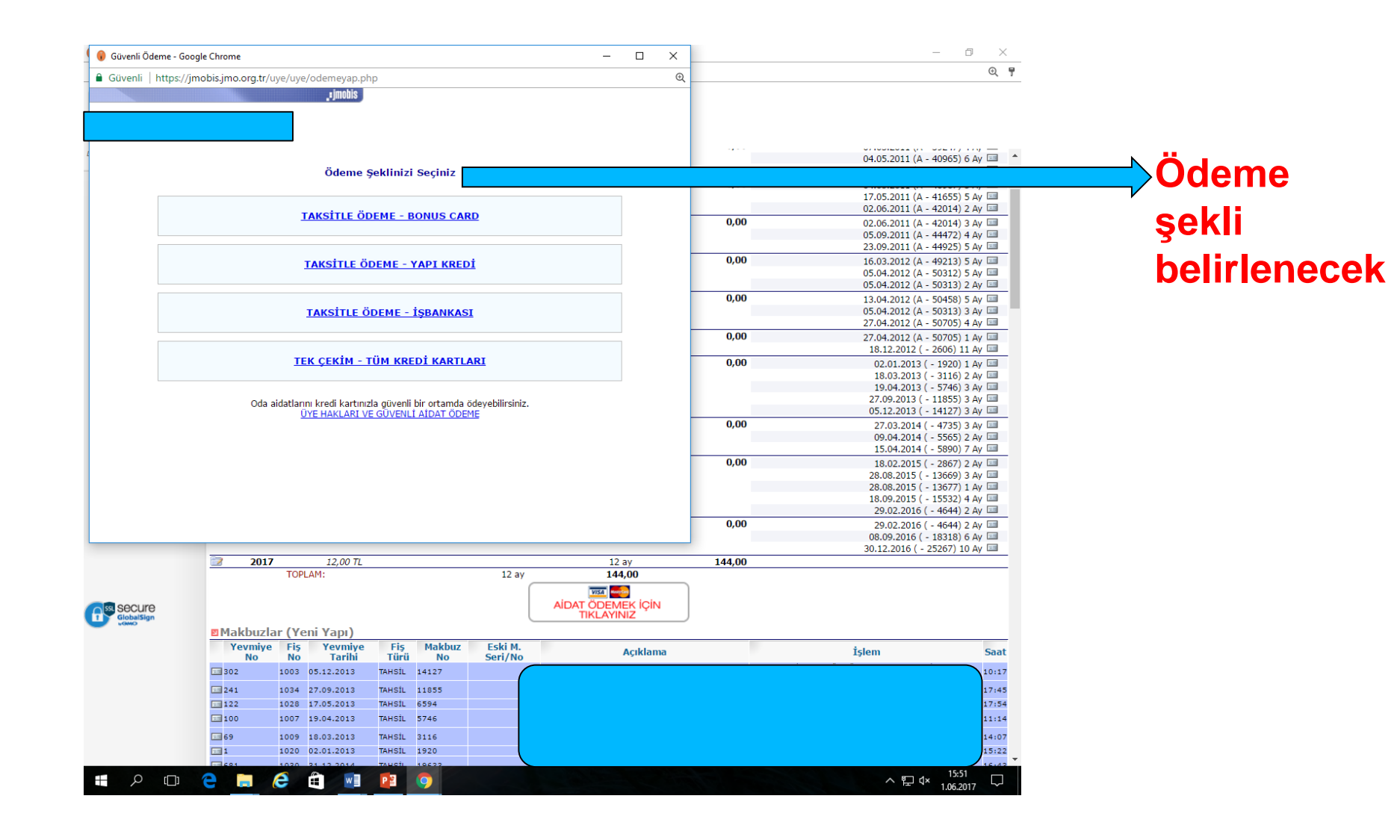

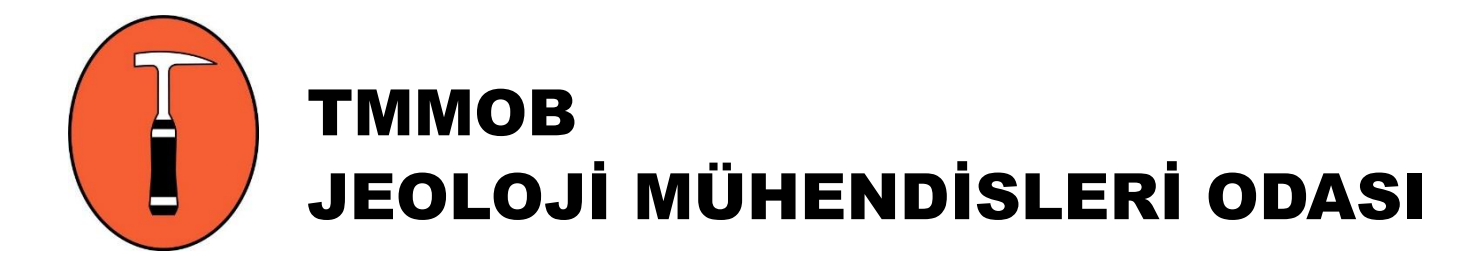

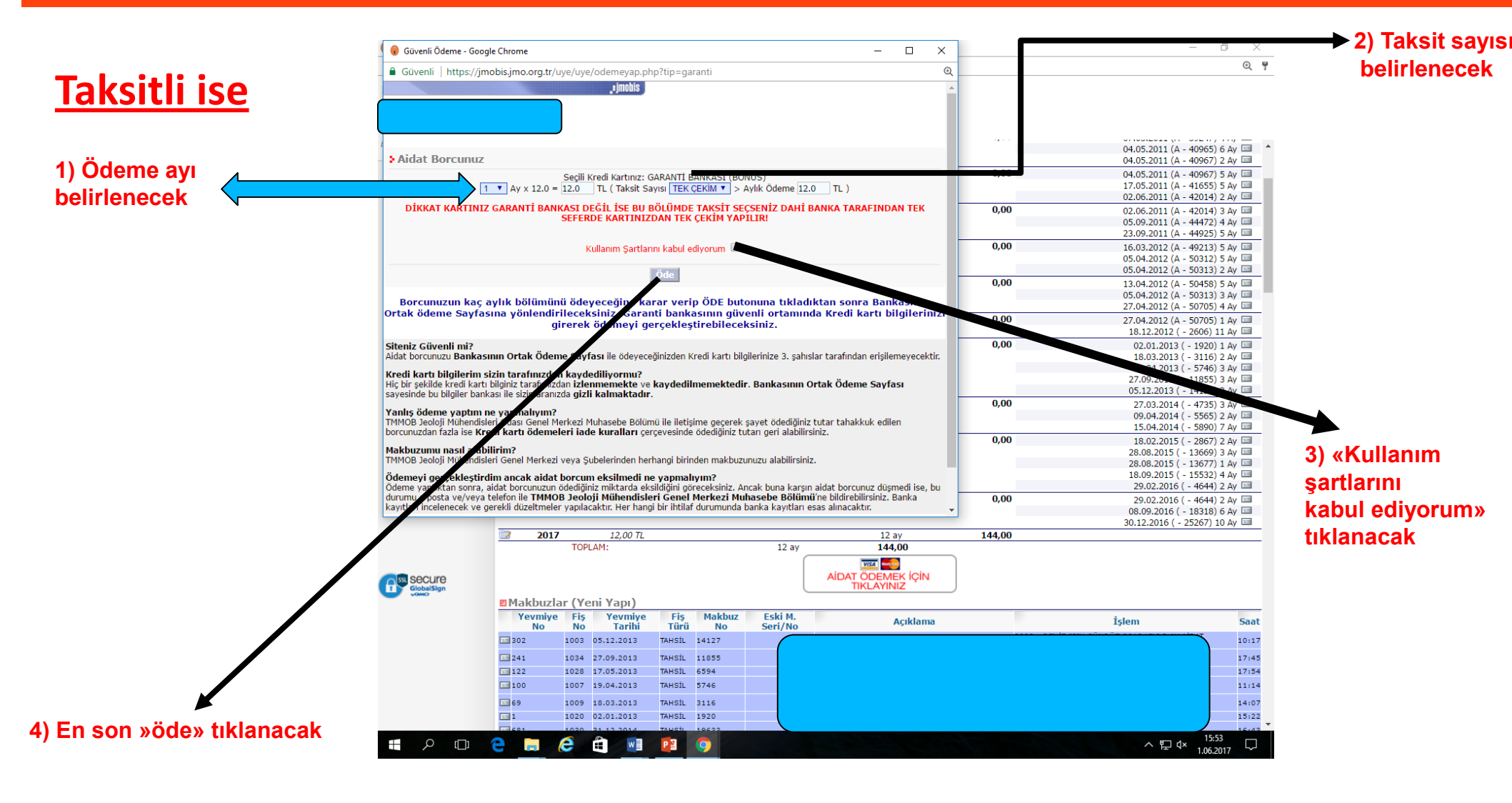

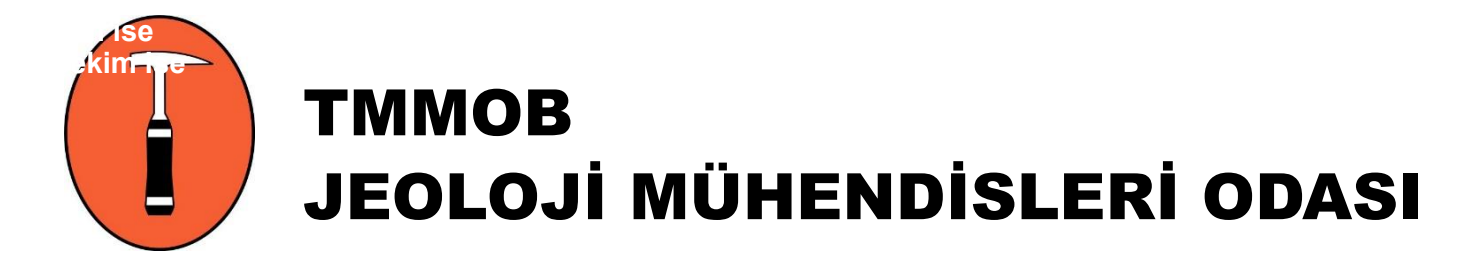

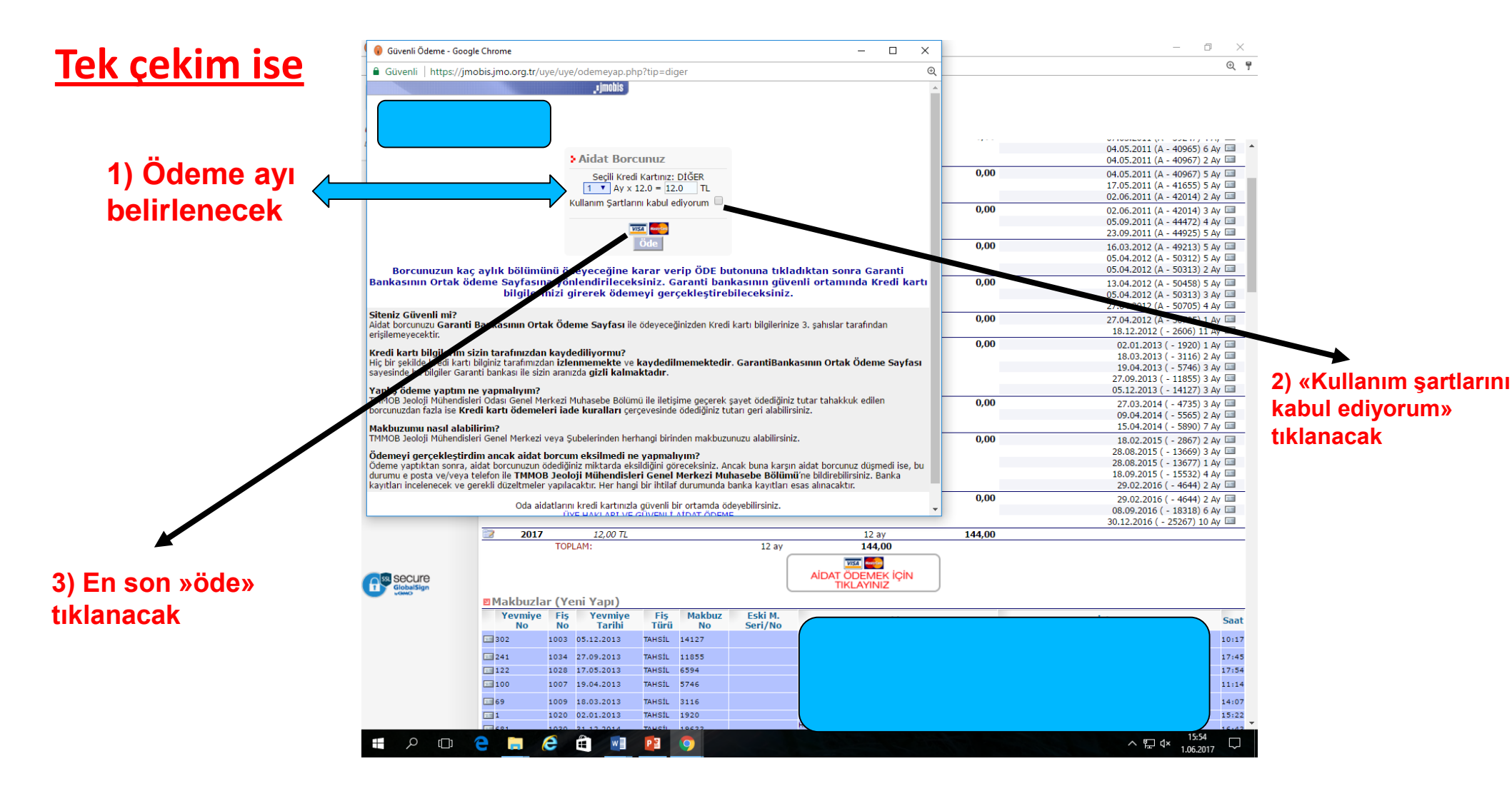

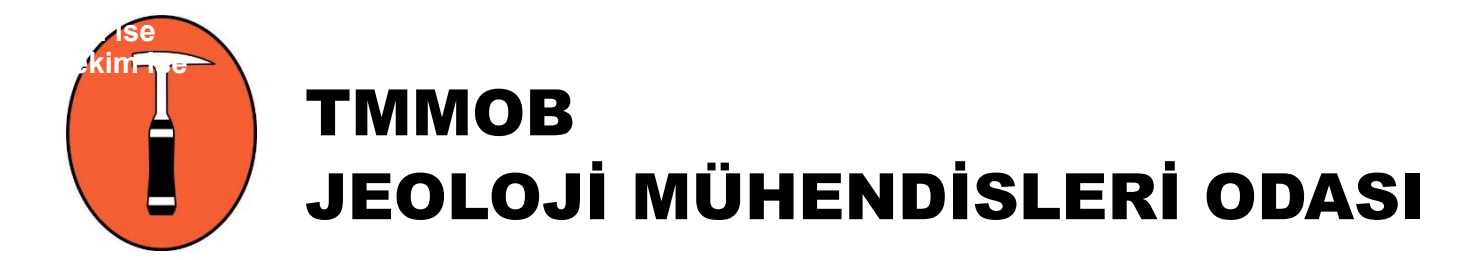

| 🔒 Turkiye Garanti Bankasi A | A.S. [TR]   https://sanalposprov.garanti.com.tr/servlet/gt3dengine                                                 | 2                                                                                                    |                                    |
|-----------------------------|----------------------------------------------------------------------------------------------------|----------------------------------------------------------------------------------------------------|------------------------------------|
|                             | Caranti C-ticaret  Güvenli Ortak Ödeme Sayfası  Kart Sahibi Kart Numarası Güvenlik Kodu / CVV2 Son Kullanma Taribi | Güvenli Ortak Ödeme Sayfası Nedir?<br>Güvenli Ortak Ödeme Sayfası, online işlemlerinizi Garanti Bankası<br>güvencesiyle gerçekleştirmenizi sağlar.<br>Garanti Bankası bu sayfa ile güvenli bir ödeme aracı sunmaktadır. Satın<br>adığınız ürünler veya hızmet ile iğid olarak Garanti Bankası bir taahibüte<br>bulummayıp bu husustaki tüm sorularınız işin işlemi yaptığınız firma ile<br>görüşmelisiniz.                                                                                                    | Kredi kartı<br>bilgileri girilecel |
|                             | Ödeme Yapılan TMMAOB JEOLOJI<br>Firma MUHENDISLERI ODASI<br>İşlem Tipi Peşin<br>Tutar 12.0 TL                      | Güvenlik Kontrolleri<br>Bu sayfanın adresi'n https://sanalposprov.garanti.com.tr/ ile başladığını<br>ve sağ alt köşede kili şaralı görüklüğünü kontrol ediniz. Ayrıntlı bilgi için<br><u>elicaret daranti.com.tr</u> internet sitemizi ziyaret ediniz.                                                                                                    |                                    |
|                             | Scenard<br>e-ticaret Pers Sontas Miles&Smiles FLX: MONEY *                                                         | Generation Ticket Ticket Ticke |                                    |
|                             |                                                                                                    |                                                                                                    |                                    |